## Der Inhalt der JetOrbit Hilfe wird nicht angezeigt.

WICHTIG: Ihr Benutzerkonto muss über lokale Administrator-Rechte verfügen.

Diese Vorgehensweise ist nur für Windows 7/8/10 64-bit geeignet.

- 1. Suchen Sie die Datei "showchmfiles.reg" unter I:\EDV-Projekt\Hilfe.
- 2. Führen Sie die Datei mit **Doppelklick** aus und bestätigen folgenden Dialog mit "**Ja**".

| Registrierungs-Editor   |                                                                                                    |
|-------------------------|----------------------------------------------------------------------------------------------------|
|                         | Durch das Hinzufügen von Informationen können Werte unbeabsichtigt geändert oder<br>gelöscht werden, so dass Komponenten nicht mehr richtig funktionieren. Wenn Sie der Quelle<br>von C:\Users\chrpla\Desktop\showchmfiles.reg nicht vertrauen, sollten Sie die Informationen<br>nicht zur Registrierung hinzufügen.<br>Möchten Sie den Vorgang fortsetzen? |
|                         | Ja <u>N</u> ein                                                                                                    |
| 3. E                    | rfolgsmeldung mit OK quittieren.                                                                                                    |
| Registrierungs-Editor X |                                                                                                    |
| 1                       | Die Schlüssel und Werte von C:\Users\chrpla\Desktop\showchmfiles.reg wurden erfolgreich<br>in die Registrierung eingetragen.                                                                                                    |
|                         | OK                                                                                                    |